### Read me for E-Sureksha Application

Application Name : E-Sureksha URL : <u>http://www.ikm.in/kssm/</u> Client : KSSM Release Date : 17.09.2015

#### Award Request Submission (Snehapoorvam Scheme)

- 1. Visit the page <a href="http://www.ikm.in/kssm/">http://www.ikm.in/kssm/</a>
- 2. Click the button named 'Institution Login' (fig. 01)

|                                                                                                    |                                                                                                    | Welcome Guest                                                                                                    |  |  |  |
|----------------------------------------------------------------------------------------------------|----------------------------------------------------------------------------------------------------|----------------------------------------------------------------------------------------------------|--|--|--|
| ്ന് സാഹ്റ്റ സ്തക്ഷാ മിഷൻ                                                                                                    |                                                                                                    | സാമുഹ്യ നീതി വകപ്പ് 🤹                                                                                                    |  |  |  |
| ആശ്രാസകീരണം പാധതി -<br>patients. സമാശ്രാസം പാധതി - provides financial assis<br>least once in a month. സ്റ്റേഹപ്പറ്റെം പാധതി - Children<br>situations faced by some children (orphans) in our so<br>ന്റൂഹസ്യദ്ശം - that intents to protect and help unwed<br>between Malabar Group, who is a frontrunner in the p<br>Social Security Mission (KSSM). | envisages assisting the care givers i<br>tance to Kidney patients belonging<br>are the greatest assets of our natio<br>cicity, Kerala Government has laund<br>mothers. (ພຸຫງເຜ ແມ່ນເຫຼົາ : an inin<br>rractice of philanthropic activities and | of Physically and Mentally disabled bed-ridden<br>to B.P.L families who are undergoing dialysis at<br>on. Considering all the reality of the present<br>hed a noble initiative Snehapoorvam Scheme.<br>novative programme launched as a joint venture<br>d corporate social responsibility (CSR) and Kerala |  |  |  |
| Login Details                                                                                                    | Pension Schemes                                                                                                    |                                                                                                    |  |  |  |
| Official Login                                                                                                    | ന്റെ ആശ്വാസകിരണം പദ്ധതി<br>🎢 സ്നേഹസ്പർശം പദ്ധതി                                                                                                    | 🙌 സമാശ്വാസം പദ്ധതി<br>🔞 സ്നേഹപൂർവ്വം പദ്ധതി                                                                                                    |  |  |  |
| Institution Login                                                                                                    | 🦧 പ്രത്യാശ പദ്ധതി                                                                                                    | 🛐 ഡിസബിലിറി കാർഡ്                                                                                                    |  |  |  |
| Please enter valid login details                                                                                                    | 🔊 🖓 ശ്രൂതി തരംഗം പദ്ധതി                                                                                                    | Apply Online                                                                                                    |  |  |  |
| राज्ये -                                                                                                    |                                                                                                    | <ul> <li>Snehapoorvam online new school</li> </ul>                                                                                                    |  |  |  |
| A Project of <u>Kerala Social Secu</u><br>Email:socialsec                                                                                                    | rity Mission under Social Justice Departm<br>uritymission@gmail.com Ph:0471-234813                                                                                                    | ent, <u>Government of Kerala</u><br>15,2341200                                                                                                    |  |  |  |

Fig. 01

3. Enter User Name and Password (already registered Institutions) then click the button named 'Sign In' (fig. 02)

| സാമുഹ്യ നീതി വകപ്പ് 🕰 |
|-----------------------|
| Institution Login     |
|                       |

Fig. 02

4. Select the link named 'Services' (fig. 03)

| Pension Management System fo                           | r Kerala State Social Security Mission                                                                                                  |
|--------------------------------------------------------|----------------------------------------------------------------------------------------------------|
| Inbox [ 10 ]<br>Files count and status                 | Name:- SURYANARAYANANP<br>Designation :-                                                                                                |
| Services<br>New Registration and Submission of Records | Boet :- School User<br>Role :- School User<br>Last successful login :- >2015-09-16 17:05:00<br>Last failed login :- 2015-06-22 04:27:00 |
| Reports<br>View your status, e-Receipts and e-Reports. | Update Profile Change Password                                                                                                    |
|                                                        | ആശാസ കിരണം പദ്ധതി<br>സമാശാസം പദ്ധതി                                                                                                    |
|                                                        | സ്റ്റേഹസൂർശം പദ്ധതി<br>സ്റ്റേഹപൂർവും പദ്ധതി<br>പ്രതവശ പദ്ധതി                                                                            |
|                                                        |                                                                                                    |

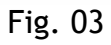

5. Click the button named 'Cash Award (fig. 04)

| Services |                                           |                                          |  |
|----------|-------------------------------------------|------------------------------------------|--|
|          | New Registration                          | Submission to KSSM                       |  |
|          | (New Beneficiary Registration)            | (Submition to KSSM for verification)     |  |
|          | Modification                              | Renewal                                  |  |
|          | (Modifications in Existing Beneficiaries) | (Renewal of Existing Beneficiaries)      |  |
|          | Transfer IN                               | Cancellation                             |  |
|          | (Transfer IN of Existing Beneficiaries)   | (Cancellation of Existing Beneficiaries) |  |
|          | Cash Award                                | Others                                   |  |
|          | (Distribute Cash Award to Students)       | (Other Services)                         |  |
|          |                                           |                                          |  |

Fig. 04

6. Click the button named 'Search' (not compulsory) (fig. 05)

|       | (Sel            | ection of Stu     | dents scoring A+ Grad             | Cash <u>Award</u><br>e in all Subjects in | n the 10th & 1 | 2th Exar | nination )  |  |
|-------|-----------------|-------------------|-----------------------------------|-------------------------------------------|----------------|----------|-------------|--|
|       | Admission       | nission No Ref.   |                                   | No                                        |                |          |             |  |
|       | Student Na      | ame               |                                   | Gen                                       | der (          |          | •           |  |
|       |                 |                   | ВАСК                              | SEARCH                                    |                |          |             |  |
| SI.No | Admission<br>No | Applicant<br>Name | Applicant Address                 | Father Name                               | Course Name    | Select   | Register No |  |
| 1     | 17345           | AJEESH P          | PUNATHIL<br>VALAMBILIMANGALAM     | MANIKANDAN                                | STANDARD 9     |          |             |  |
| 2     | 18116           | AKSHARA TP        | MAYAMKULAM<br>THIRUVAZHIYODE      | KUMARAN TP                                | STANDARD 8     |          |             |  |
| 3     | 17797           | AKSHAYA TP        | MAYAMKULAM<br>THIRUVAZHIYODE      | KUMARAN TP                                | STANDARD 9     |          |             |  |
| 4     | 18983           | ANJANA P          | PAROL HOUSE<br>SREEKRISHNAPURAM   | RANJITHKUMAR                              | STANDARD 6     |          |             |  |
| 5     | 17106           | ARCHANA P         | PUTHANKALAM<br>THIRUNARAYANAPURAM | RAMACHANDRAN                              | STANDARD 10    |          |             |  |
| 6     | 17364           | ARDRA VR          | NANGAMPALLY<br>KUTTANASSERY       | RADHAKRISHNAN<br>N                        | STANDARD 10    |          |             |  |
|       |                 |                   | SAVE                              | SUBMIT                                    |                |          |             |  |

Fig. 05

7. Select the Check Boxes under the label named 'Select' and Enter the Certificate Register No (fig. 06)

|       | (Sele               | ection of Stu     | dents scoring A+ Grad             | <u>Cash Award</u><br>e in all Subjects in | 1 the 10th & 1 | 2th Ex | amination ) | • Back |
|-------|---------------------|-------------------|-----------------------------------|-------------------------------------------|----------------|--------|-------------|--------|
|       | Admission           | No                | •                                 | Ref.                                      | No             |        |             |        |
|       | Student Na          | ime               |                                   | Gend                                      | ler            |        | •           |        |
|       |                     |                   | ВАСК                              | SEARCH                                    |                |        |             |        |
| SI.No | Admission<br>No     | Applicant<br>Name | Applicant Address                 | Father Name                               | Course Name    | Select | Register No | ^      |
| 1     | 17345               | AJEESH P          | PUNATHIL<br>VALAMBILIMANGALAM     | MANIKANDAN                                | STANDARD 9     |        | 82160344    |        |
| 2     | 18116               | AKSHARA TP        | MAYAMKULAM<br>THIRUVAZHIYODE      | KUMARAN TP                                | STANDARD 8     |        | (           |        |
| 3     | 17797               | AKSHAYA TP        | MAYAMKULAM<br>THIRUVAZHIYODE      | KUMARAN TP                                | STANDARD 9     |        | (           |        |
| 4     | 18983               | ANJANA P          | PAROL HOUSE<br>SREEKRISHNAPURAM   | RANJITHKUMAR                              | STANDARD 6     |        |             |        |
| 5     | 17106               | ARCHANA P         | PUTHANKALAM<br>THIRUNARAYANAPURAM | RAMACHANDRAN                              | STANDARD 10    |        |             |        |
| 6     | 1736 <mark>4</mark> | ARDRA VR          | NANGAMPALLY<br>KUTTANASSERY       | RADHAKRISHNAN<br>N                        | STANDARD 10    |        |             |        |
|       |                     |                   | SAVE                              | SUBMIT                                    |                |        |             |        |

Fig. 06

8. Click the button named 'SAVE' (fig. 07)

|       | (Sel            | ection of Stu     | dents scoring A+ Grad             | Cash Award<br>e in all Subjects in | n the 10th & 1 | 2th Ex | amination ) | • Bac |
|-------|-----------------|-------------------|-----------------------------------|------------------------------------|----------------|--------|-------------|-------|
|       | Admission       | No                |                                   | Ref.                               | No             |        |             |       |
|       | Student Na      | ame               |                                   | Geno                               | der            |        | -           |       |
|       |                 |                   | ВАСК                              | SEARCH                             |                |        |             |       |
| SI.No | Admission<br>No | Applicant<br>Name | Applicant Address                 | Father Name                        | Course Name    | Select | Register No | -     |
| 1     | 17345           | AJEESH P          | PUNATHIL<br>VALAMBILIMANGALAM     | MANIKANDAN                         | STANDARD 9     |        | 82160344    |       |
| 2     | 18116           | AKSHARA TP        | MAYAMKULAM<br>THIRUVAZHIYODE      | KUMARAN TP                         | STANDARD 8     |        |             |       |
| з     | 17797           | AKSHAYA TP        | MAYAMKULAM<br>THIRUVAZHIYODE      | KUMARAN TP                         | STANDARD 9     |        |             |       |
| 4     | 18983           | ANJANA P          | PAROL HOUSE<br>SREEKRISHNAPURAM   | RANJITHKUMAR                       | STANDARD 6     |        |             |       |
| 5     | 17106           | ARCHANA P         | PUTHANKALAM<br>THIRUNARAYANAPURAM | RAMACHANDRAN                       | STANDARD 10    |        |             |       |
| 6     | 17364           | ARDRA VR          | NANGAMPALLY<br>KUTTANASSERY       | RADHAKRISHNAN<br>N                 | STANDARD 10    |        |             |       |
|       |                 |                   | SAVE                              | SUBMIT                             |                |        |             |       |

Fig. 07

9. Click the button named 'SUBMIT' (cannot edit record after submission) (fig. 08)

|       | (Sel            | ection of Stu     | <u>dents scoring A+ Grad</u>      | C <mark>ash Award</mark><br>e in all Subjects in | n the 10th & 1 | 2th Exa | amination ) | • Back |
|-------|-----------------|-------------------|-----------------------------------|--------------------------------------------------|----------------|---------|-------------|--------|
|       | Admission       | No                |                                   | Ref.                                             | No             |         |             |        |
|       | Student Na      | ame               |                                   | Geno                                             | ler            |         |             |        |
|       |                 |                   | ВАСК                              | SEARCH                                           |                |         |             |        |
| SI.No | Admission<br>No | Applicant<br>Name | Applicant Address                 | Father Name                                      | Course Name    | Select  | Register No | ^      |
| 1     | 17345           | AJEESH P          | PUNATHIL<br>VALAMBILIMANGALAM     | MANIKANDAN                                       | STANDARD 9     |         | 82160344    |        |
| 2     | 18116           | AKSHARA TP        | MAYAMKULAM<br>THIRUVAZHIYODE      | KUMARAN TP                                       | STANDARD 8     |         |             |        |
| 3     | 17797           | AKSHAYA TP        | MAYAMKULAM<br>THIRUVAZHIYODE      | KUMARAN TP                                       | STANDARD 9     |         | (           | E      |
| 4     | 18983           | ANJANA P          | PAROL HOUSE<br>SREEKRISHNAPURAM   | RANJITHKUMAR                                     | STANDARD 6     |         | 6           |        |
| 5     | 17106           | ARCHANA P         | PUTHANKALAM<br>THIRUNARAYANAPURAM | RAMACHANDRAN                                     | STANDARD 10    |         | (           |        |
| 6     | 17364           | ARDRA VR          | NANGAMPALLY<br>KUTTANASSERY       | RADHAKRISHNAN<br>N                               | STANDARD 10    |         | (           |        |
|       |                 |                   | SAVE                              | SUBMIT                                           |                |         |             |        |

Fig. 08

# Award Request Approval/Rejection (Snehapoorvam Scheme)

- 1. Visit the page <a href="http://www.ikm.in/kssm/">http://www.ikm.in/kssm/</a>
- 2. Click the button named 'Official Login' (fig. 09)

|                                                                                                    |                                                                                                    | Welcome Guest                                                                                                    |  |  |  |
|----------------------------------------------------------------------------------------------------|----------------------------------------------------------------------------------------------------|----------------------------------------------------------------------------------------------------|--|--|--|
| 👘 സാറ്റഹൃ സ്റ്റക്കാ മിഷൻ                                                                                                    |                                                                                                    | സാമൂഹ്യ നീതി വകപ്പ് 🎉                                                                                                    |  |  |  |
| ആശ്രാസകിരണം പദ്ധത<br>patients. സമാശാസം പദ്ധതി - provides financial a<br>least once in a month. സ്റ്റേഹപ്റ്റെം പദ്ധതി - Child<br>situations faced by some children (orphans) in o<br>സ്പ്രഹസ്യർശം - that intents to protect and help un<br>between Malabar Group, who is a frontrunner in t<br>Social Security Mission (KSSM). | ກີ - envisages assisting the care givers (<br>assistance to Kidney patients belonging t<br>ren are the greatest assets of our natio<br>ur society, Kerala Government has laund<br>wed mothers. (ບູຫຼາງເທ ແມ່ນໜີ - is an in<br>he practice of philanthropic activities and | of Physically and Mentally disabled bed-ridden<br>o B.P.L families who are undergoing dialysis at<br>n. Considering all the reality of the present<br>red a noble initiative Snehapoorvam Scheme.<br>ovative programme launched as a joint venture<br>corporate social responsibility (CSR) and Kerala |  |  |  |
| Login Details                                                                                                    | Pension Schemes                                                                                                    |                                                                                                    |  |  |  |
| Official Login                                                                                                    | ന്നെ ആശ്ഥാസകിരണം പദ്ധതി<br>🎻 സ്നേഹസ്പർശം പദ്ധതി                                                                                                    | 🙌 സമാശ്വാസം പദ്ധതി<br>🔞 സ്പേഹപ്പർവ്വം പദ്ധതി                                                                                                    |  |  |  |
| Institution Login                                                                                                    | 🖉 പ്രത്യാശ പദ്ധതി                                                                                                    | 💼 ഡിസതിലിറി കാർഡ്                                                                                                    |  |  |  |
|                                                                                                    |                                                                                                    |                                                                                                    |  |  |  |
| Please enter valid login details                                                                                                    | Concerne Harden                                                                                                    | Apply Online                                                                                                    |  |  |  |
| Please enter valid login details                                                                                                    | Color Crossie Cherch                                                                                                    | Snehapoorvam online new schoo                                                                                                    |  |  |  |

Fig. 09

 Enter User Name and Password of Administrative Officer (Snehapoorvam Approver) then click the button named 'Sign In' (fig. 10)

| 9- Sureksha                                               | S J D, Govt. of Kerala                                                                              |
|-----------------------------------------------------------|----------------------------------------------------------------------------------------------------|
|                                                           | Welcome Guest                                                                                       |
| ന്നാമുഹ്യ സുരക്ഷാ മിഷൻ                                    | സാമുഹ്യ നീതി വകപ്പ് 🤹                                                                               |
|                                                           | Official Login Username Password Captcha Please enter the code below: Back Sign In Forgot Password: |
| A Draigst of Korala Social Socurity Mission under         | Social Justice Department, Government of Kerala                                                     |
| A Project of <u>Kerala Social Security Pilssion</u> under |                                                                                                    |

Fig. 10

4. Select the link named 'Services' (fig. 11)

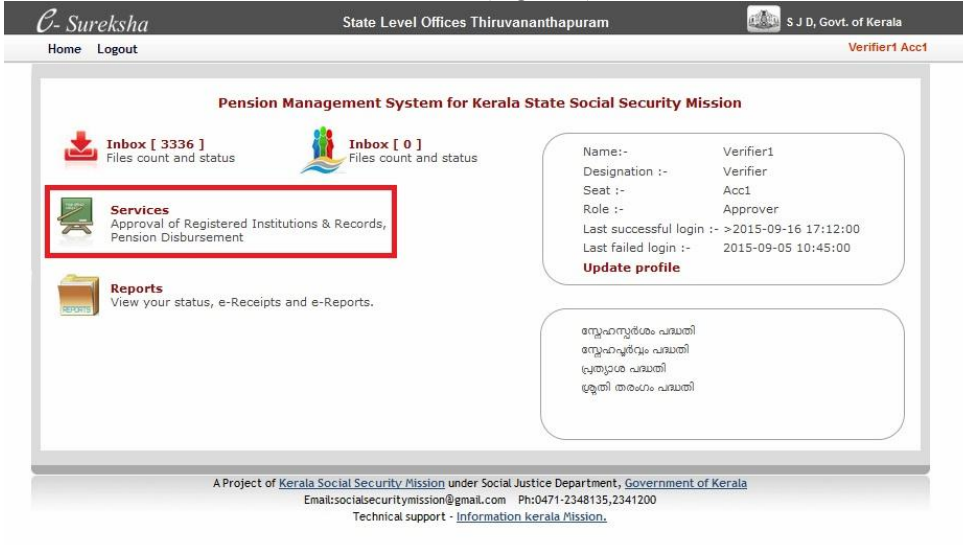

Fig. 11

5. Click the button named 'Award Approval' (fig. 12)

| lervices |                                                                    | • Back                                                   |  |
|----------|--------------------------------------------------------------------|----------------------------------------------------------|--|
|          | Financial Assistance<br>Approval/Rejection                         | Institution Approval<br>(Approves Institutions)          |  |
|          | Pension Disbursement<br>(Initiate Requisition,Bill generation,DBT) | Modifications Approval<br>(Approval of Modified Records) |  |
|          | FTB Approval<br>(Fund Transfer Batch Approval)                     | Award Approval<br>(Approval of Award Details)            |  |

Fig. 12

6. Select the Check Boxes under the label named ' (fig. 13)

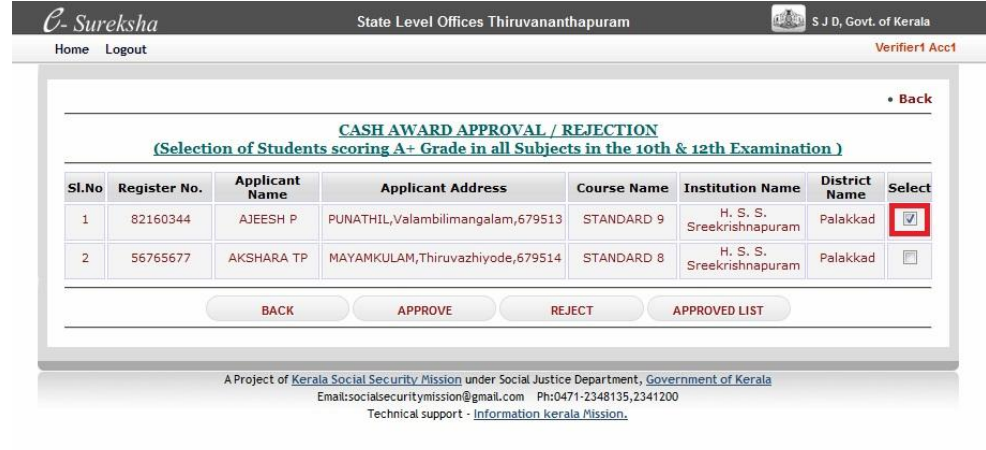

Fig. 13

7. Click the button named 'APPROVE' for Approval(fig. 14)

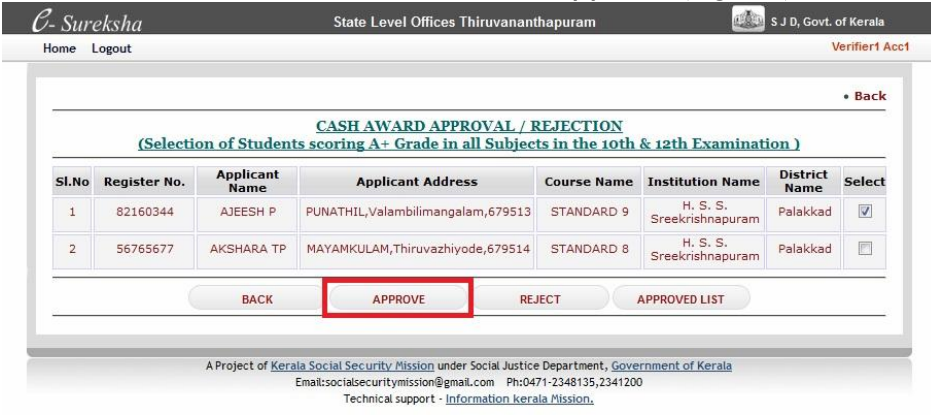

Fig. 14

### 8. Click the button named 'APPROVED LIST' (fig. 15)

|       |              |                   |                                             |            |                |                              |                  | • Back |
|-------|--------------|-------------------|---------------------------------------------|------------|----------------|------------------------------|------------------|--------|
|       | (Selecti     | on of Student     | CASH AWARD APPE<br>ts scoring A+ Grade in a | all Subjec | ts in the 10th | <u>&amp; 12th Examinati</u>  | ion )            |        |
| SI.No | Register No. | Applicant<br>Name | Applicant Addres                            | 55         | Course Name    | Institution Name             | District<br>Name | Select |
| 1     | 82160344     | AJEESH P          | PUNATHIL, Valambilimangal                   | am,679513  | STANDARD 9     | H. S. S.<br>Sreekrishnapuram | Palakkad         |        |
| 2     | 56765677     | AKSHARA TP        | MAYAMKULAM, Thiruvazhiyo                    | ode,679514 | STANDARD 8     | H. S. S.<br>Sreekrishnapuram | Palakkad         |        |
|       |              | BACK              | APPROVE                                     | RE.        | IECT           | APPROVED LIST                |                  |        |

Fig. 15

9. View and print the 'APPROVED LIST' (fig. 16)

<u>Approved List</u> (Students scoring A+ Grade in all Subjects in the 10th & 12th Examination)

| SI.No | Name                     | Address                             | ID    | Register<br>No. | Account No.      | Bank Name                      | Branch Name     | IFSC Code   | Course<br>Name | Institution<br>Name          | District   |
|-------|--------------------------|-------------------------------------|-------|-----------------|------------------|--------------------------------|-----------------|-------------|----------------|------------------------------|------------|
| 1     | AJEESH P                 | PUNATHIL, Valambilimangalam, 679513 | 636   | 82160344        | 67122222216      | STATE BANK<br>OF<br>TRAVANCORE | KUDUPPANAKUNNU  | SBTR0000796 | STANDARD 9     | H. S. S.<br>Sreekrishnapuram | Palakkad   |
| 2     | DELLA<br>DAVIS           | THOTTAKKARA, Manjapra, 683581       | 85466 | 123456788       | 33153545491      | STATE BANK<br>OF INDIA         | AYYAMPUZHA      | SBIN0009761 | HSE            | GHSS<br>MANJAPRA             | Eranakulam |
| 3     | SWETHA<br>GAYATHRI<br>NS | MANIYANI, Valambilimangalam, 679513 | 8989  | 55              | 4279001500526094 | PUNJAB<br>NATIONAL<br>BANK     | KADAMBAZHIPURAM | PUNB0427900 | STANDARD 6     | H. S. S.<br>Sreekrishnapuram | Palakkad   |

Fig. 16

## 10. Click the button named 'REJECT' for Rejection (fig. 17)

|       |              |                   | CASH AMADD ADD                                      | DOMAT / I  | FIECTION       |                              |                              | Duck   |
|-------|--------------|-------------------|-----------------------------------------------------|------------|----------------|------------------------------|------------------------------|--------|
| 1     | (Selecti     | on of Student     | ts scoring A+ Grade in a                            | all Subjec | ts in the 10th | & 12th Examinati             | ion )                        |        |
| SI.No | Register No. | Applicant<br>Name | Applicant Address PUNATHIL,Valambilimangalam,679513 |            | Course Name    | Institution Name             | District<br>Name<br>Palakkad | Select |
| 1     | 82160344     | AJEESH P          |                                                     |            | STANDARD 9     | H. S. S.<br>Sreekrishnapuram |                              |        |
| 2     | 56765677     | AKSHARA TP        | MAYAMKULAM, Thiruvazhiyo                            | ode,679514 | STANDARD 8     | H. S. S.<br>Sreekrishnapuram | Palakkad                     | E      |
|       | (            | BACK              | APPROVE                                             | RE         | JECT           | APPROVED LIST                |                              |        |

Fig. 17

11. Enter the Reason for rejection and Click the button named 'REJECT' (fig. 18)

|       | (Selecti     | on of Studen      | CASH AWARD APPROVAL / I             | REJECTION<br>ts in the 10th | & 12th Examinati             | ion )    |        |
|-------|--------------|-------------------|-------------------------------------|-----------------------------|------------------------------|----------|--------|
| SI.No | Register No. | Applicant<br>Name | Applicant Address                   | Course Name                 | Institution Name             | District | Select |
| 1     | 82160344     | AJEESH P          | PUNATHIL, Valambilimangalam, 679513 | STANDARD 9                  | H. S. S.<br>Sreekrishnapuram | Palakkad |        |
| 2     | 56765677     | AKSHARA TP        | MAYAMKULAM, Thiruvazhiyode, 679514  | STANDARD 8                  | H. S. S.<br>Sreekrishnapuram | Palakkad |        |
|       |              |                   | BACK APPRO                          | VED LIST                    |                              |          |        |

Fig. 18